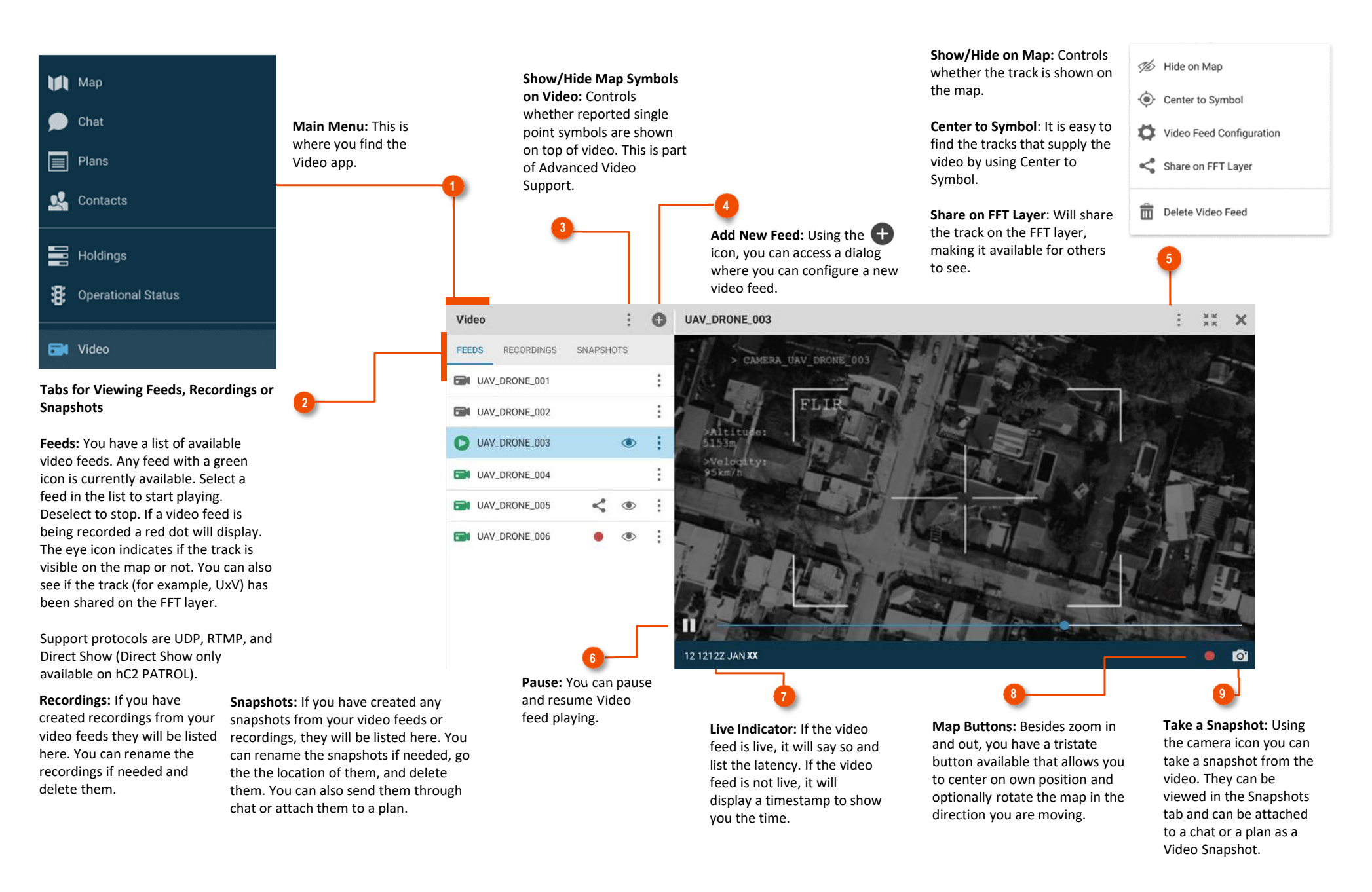

🛞 L3HARRIS<sup>™</sup>

This information/part is controlled by the U.S. Department of State International Traffic In Arms Regulations (ITAR), 22CFR 120-130, and cannot be exported from the United States or shared with a foreign person without prior approval from the United States Government. Information contained herein is property of L3Harris Technologies and may not be copied or reproduced by any means, without prior written permission. **Create New Video Feed**: You can give the video feed a name and type in the URL. Since the URL is quite complex in structure, the best way to ensure the validity is to have someone in your network send it to you, copy it from the message, and then paste into here:

| New Video Feed                    | Configuration | :     | ×    |  |  |
|-----------------------------------|---------------|-------|------|--|--|
| NAME *<br>Mounted right side feed |               |       |      |  |  |
|                                   | COPY URL      | PASTE | JRL  |  |  |
|                                   | CREAT         | e cai | NCEL |  |  |

Attach Snapshot to Chat: Any video snapshots that you have taken can be attached to a chat message. You find them in the Video Snapshots category when selecting to attach files to a chat message. You can also attach a video snapshot to a plan.

| Select File Type     | ×  |
|----------------------|----|
| Honesty Trace        |    |
| Images               |    |
| Plans                |    |
| E Formatted Messages |    |
| Various Files        |    |
| Video Snapshots      |    |
|                      | ок |

| New Video Feed Config | guration | :   | ×   |
|-----------------------|----------|-----|-----|
| NAME *                |          |     |     |
| Truck                 |          |     |     |
| PROTOCOL              |          |     | _   |
| UDP                   |          |     | •   |
|                       |          |     |     |
| MULTICAST ENABLED     |          | 0   |     |
| HOST                  |          |     |     |
| 239.0.0.1             |          |     |     |
| PORT *                |          |     |     |
| 12345                 |          |     |     |
| NETWORK INTERFACE     |          |     |     |
| all-nics              |          |     | •   |
| TRANSCODING           |          |     |     |
| AUTO                  |          |     | •   |
|                       |          |     |     |
|                       | CREATE   | CAN | CEL |
|                       |          |     |     |

Advanced URL Configuration: Lets you select which of the available routes to execute. A panel will assist you in navigating the route along with a compass at the bottom of the screen.

**Snapshot Metadata**: When you send a video snapshot you will also send information about the observation time and location of the snapshot. The location will be a hyperlink from where the receiver can navigate to the location on the map. This requires that metadata is available.

| PATROL (You)<br>Target Position: 32UNH 62366 06530 - Observation time: 22 1429Z OCT 08 - DSCN0012 (1).jpg | 02 0947A FEB XX                                                                                                 |
|----------------------------------------------------------------------------------------------------|----------------------------------------------------------------------------------------------------|
| Camera Position: 32TQP 33399 16738 - Observation time: 22 1429Z OCT 08 - DSCN0012.jpg                     |                                                                                                    |
| Camera Position: 32TQP 33093 16427 - Observation time: 22 1500Z OCT 08 - DSCN0042.jpg                     |                                                                                                    |
| DSCN0012 (1).jpg(155 KB)                                                                                  | line in the second second second second second second second second second second second second second second s |
| DSCN0012.jpg(155 KB)                                                                                      | line in the second second second second second second second second second second second second second second s |
| DSCN0042.jpg(153 KB)                                                                                      | 1                                                                                                    |

L3HARRIS TECHNOLOGIES, COMMUNICATION SYSTEMS 1680 University Avenue Rochester, New York 14610-1887 USA Tel.: 585-244-5830 Fax.: 585-242-4755 http://www.L3Harris.com

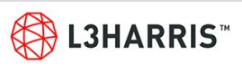

10

12